## WECA Training is administered through <u>http://www.NationalTrainingCenter.com.</u>

When you purchase WECA Training, you will receive an enrollment email from NationalTrainingCenter.com advising that you now have access to the WECA Training.

You will access your WECA training on <u>www.NationalTrainingCenter.com</u> using the account with SAME email address supplied to WECA upon purchase of the training.

1. If you already have an account on NationalTrainingCenter.com, you will receive an email confirmation that WECA has given you access to the training:

| Hello Bryan, |  |
|--------------|--|

2. If you do NOT have an account on NationalTrainingCenter.com, you will receive an email informing you an account has been set up for you with a temporary password for you to login.

| Your account is created on Natio<br>Training Center                    | onal     |
|------------------------------------------------------------------------|----------|
|                                                                        |          |
| Hello Bryan Mclane,                                                    |          |
| Your account is created on our website, please find login details give | n below: |
| Email: bmc1234561@yahoo.com                                            |          |
| Password: WgEgf23j                                                     |          |
| Click here to login & start learning.                                  |          |
|                                                                        |          |

3. You can also manually set up your account on NationalTrainingCenter.com:

| a) Go to <u>https://nationaltrain</u>                  | ingcenter.com/my-accoι                      | unt/       |
|--------------------------------------------------------|---------------------------------------------|------------|
| b) Enter your information under                        | er REGISTER on the right-                   | hand side. |
| Have Questions? Contact Us 702.648.8899                | IGIN SIGN UP HELP                           | († C       |
| NTC NATIONAL<br>TRAINING<br>CENTER                     | Search Our Training Catalog                 | Search     |
| SHOP OUR BOOKSTORE TRAINING OPTIONS + RESOURCES + ABOU | IT BLOG                                     | Contact Us |
|                                                        |                                             |            |
| My account                                             |                                             |            |
| Login                                                  | Register                                    |            |
| Username or email address *                            | First name* Last na                         | me*        |
| Password *                                             | Phone                                       |            |
| Log in                                                 | Email address *                             |            |
| Lost your password:                                    | A password will be sent to your email addre | 55.        |

c) A temporary login will be sent to your email address.

IMPORTANT NOTE: The email used for this account MUST be the same one supplied to WECA in order to access the WECA training.

1. Login at <u>www.NationalTrainingCenter.com</u>

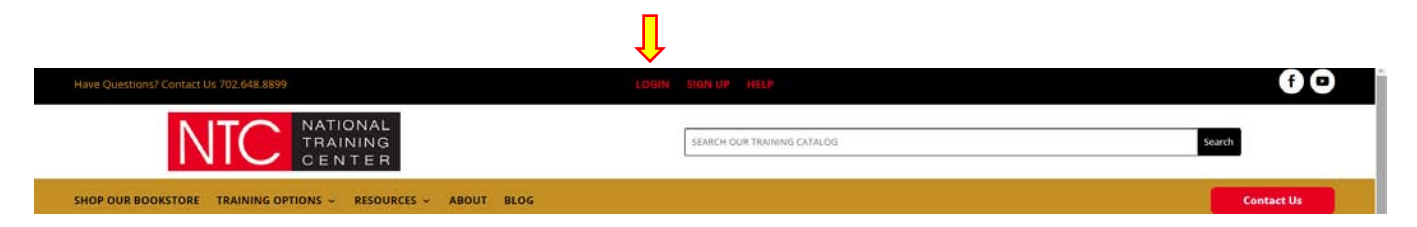

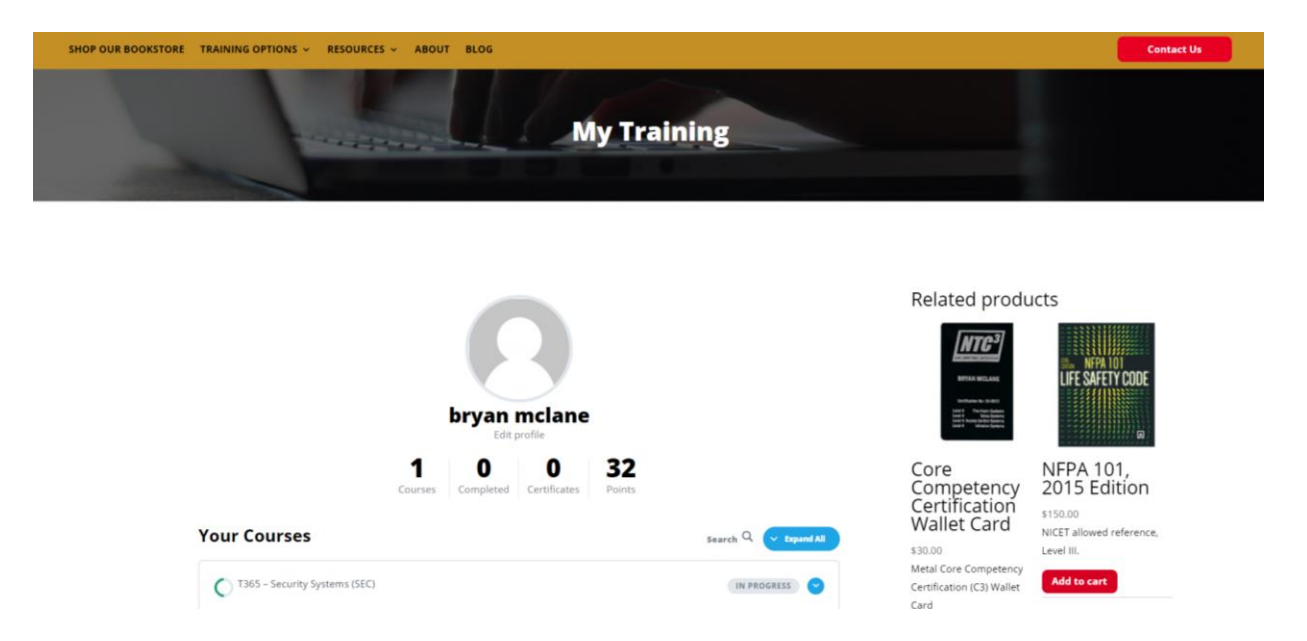

2. On the My Training page, you will see your available Courses

3. Click on the course name to see Lessons in the course. A green check indicates the course has been marked complete.

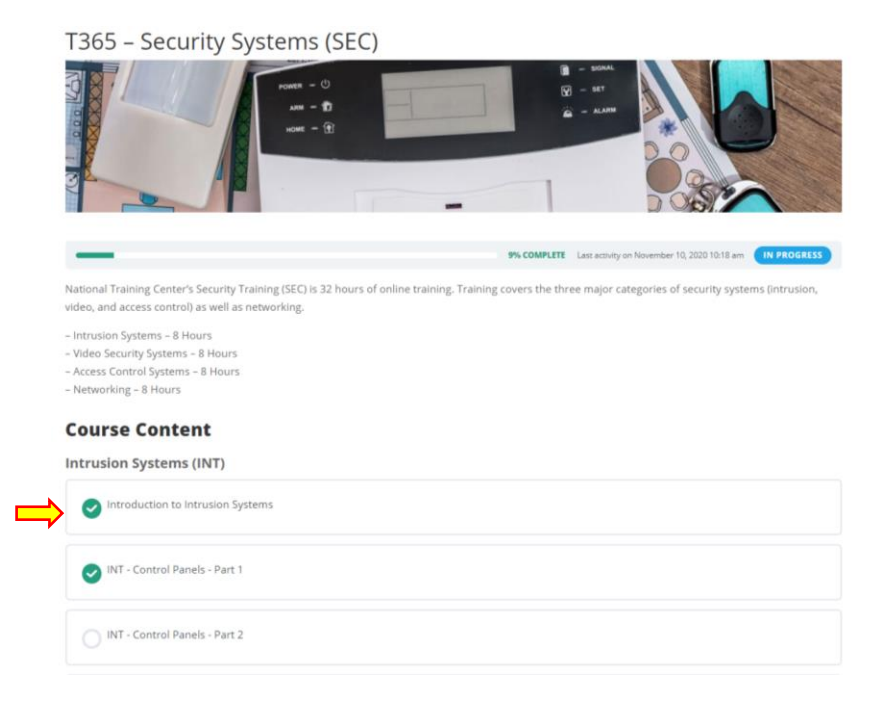

## 4. Click on the Lesson title to start the lesson

INT – Control Panels – Part 2

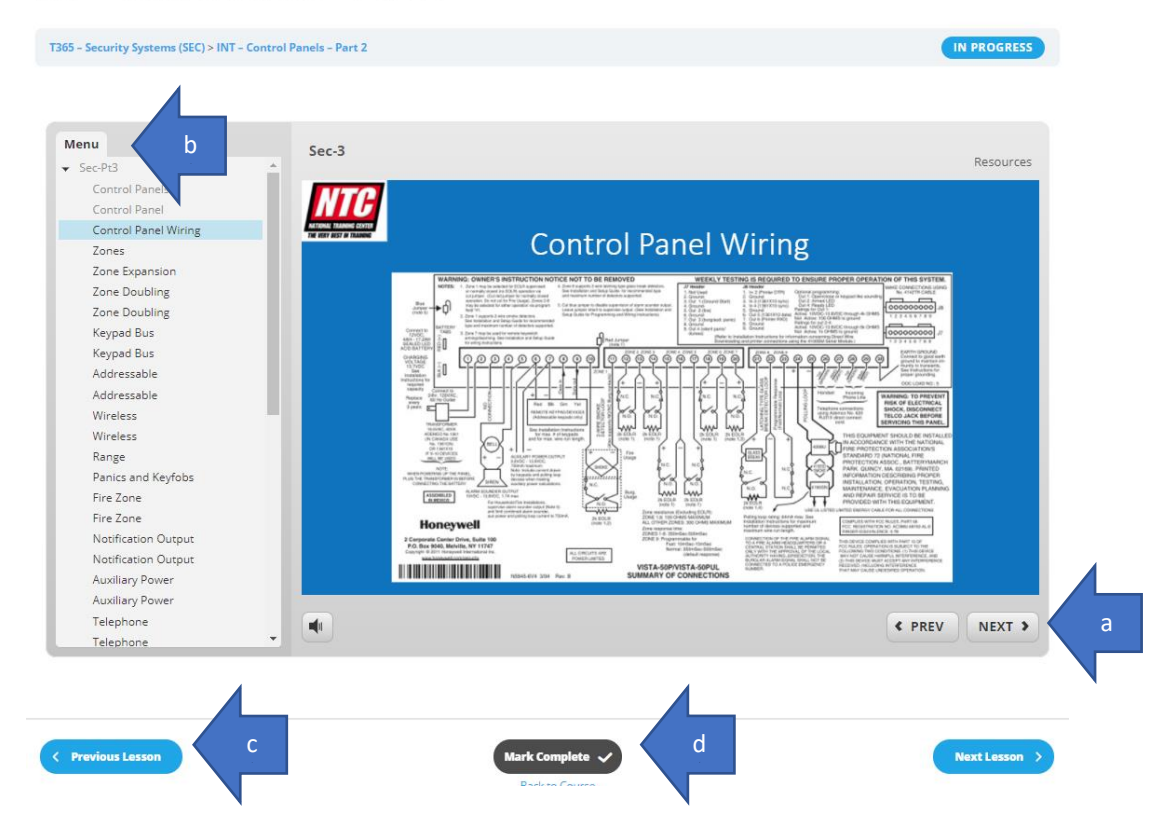

- a. PREV and NEXT buttons advance lesson topics (topics advance automatically with narration)
- b. MENU allows navigation to specific topics within lesson
- c. PREVIOUS LESSON and NEXT LESSON navigate lessons in course
- d. MARK COMPLETE marks lesson as complete (may only be checked at end of lesson)
- e. Lesson Quiz use mouse to select answer, click SUBMIT.

| Menu<br>Mounting                                                                                               | Sec-4 Resources                                                                                                    |
|----------------------------------------------------------------------------------------------------|----------------------------------------------------------------------------------------------------|
| Mounting<br>Consideration<br>False Alarm Prevention<br>Dual Technology<br>Dual Technology<br>Features<br>Shock | A project calls for a high security/biased magnetic contact for a high security door application. What makes this contact high security? |
| Mechanical<br>Processor<br>Processor<br>Electronic                                                             | <ul> <li>The switch is recessed in the door</li> <li>The switch has a 4" gap</li> </ul>                                                  |
| Mounting<br>Mounting<br>False Alarm Prevention<br>Outdoor Detection                                            | Magnet is matched to the switch, and is not defeatable by an external magnet                                                             |
| Photoelectric Beam<br>Photoelectric Beam Types<br>Dual Beam<br>False Alarm Prevention<br>Overlap<br>Restures   | The switch uses a stainless steel housing                                                                                                |
| Questions<br>Draw from Question Bank 1                                                                         | submit 🗸                                                                                                    |

**IMPORTANT:** For support and questions regarding this training, please contact WECA, 877-444-9322 or by email: <u>etregistrar@goweca.com</u>. **Please also contact WECA when you are finished with this course.** All course hours must be completed within 90 days of purchase to receive credit.

11/13/2020 rv.